## Summary

This article provides information about how to add Password Policy for Active Directory Organization in MachPanel.

## **Applies To**

Applies to MachPanel v6 and above

## **Configuration Steps**

- Navigate to Service Director > Active Directory > Organization and Click Manage on any organization.
- Click **Settings** tab

| General          | Users                                                                                                  | Security | y Groups   | Contacts | Settings | Group Jobs |  |  |  |
|------------------|----------------------------------------------------------------------------------------------------|----------|------------|----------|----------|------------|--|--|--|
| Defaults         | Password Po                                                                                            | olicies  | Enrollment |          |          |            |  |  |  |
| AD User Password |                                                                                                    |          |            |          |          |            |  |  |  |
| Options:         | vtions: User must change password at next logon   User cannot change password   Password never expires |          |            |          |          |            |  |  |  |
| Password Policy  |                                                                                                    |          |            |          |          |            |  |  |  |
| Select Policy    | :                                                                                                    |          | Select     |          |          |            |  |  |  |

- To apply Password Policy to this organization, under Defaults interface you can select Policy under Password Policy Section.
- To get this drop down populated, you need to create a policy first.
- To add Policy click Password Policies menu and click Add Policy

| Add Policy                                                    |              |  |
|---------------------------------------------------------------|--------------|--|
| "Name:                                                        |              |  |
| Basadatian                                                    |              |  |
| Description.                                                  |              |  |
|                                                               |              |  |
|                                                               |              |  |
|                                                               |              |  |
| "Precedence:                                                  |              |  |
|                                                               |              |  |
| Enforce Minimum Password Length:                              | $\checkmark$ |  |
| *Minimum Password Length (characters):                        | 7            |  |
|                                                               |              |  |
| Enforce Password History:                                     |              |  |
| Enforce Password History:                                     |              |  |
| Enforce Password History:<br>*Number of Passwords Remembered: | 24           |  |

## Add Active Directory Organization Password Policy

| Account will be Locked out for Duration of (mins): | 30  |          |
|----------------------------------------------------|-----|----------|
| Applies to:                                        |     |          |
| Type and press enter to search                     |     |          |
| Selectable                                         | ) к | Selected |
| Save Cancel                                        | •   | ×        |

- Give the required details and click **Save**
- Once done you can now go to **Defaults** menu and from **Password Policy** section select the added Policy and click **Save**

MachPanel Knowledgebase

https://kb.machsol.com/Knowledgebase/55724/Add-Active-Directory-Organizatio...